## **Flexi-time for Quick Leave locations**

Flexi-time for Quick Leave locations allows you to adjust the preset return times for SISO locations as students are signing out to the location.

When creating Quick-Leave locations you are required to set a default permitted time for the student at sign out and this is used to set the "return time" for a student when they sign out to the Quick-Leave event. When Flexi-time is activiated for a location.

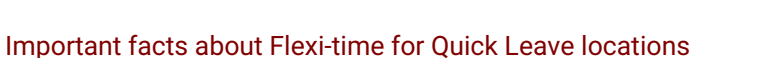

- Flexi-time can be turned on or off for each individual SISO location in the location configuration settings.
- Flexi-time will only operate for locations when there are default leave settings configured for the SISO location.
- Flexi-time will adhere to any Return Curfews that you have set for a location ... return time cannot be added past any return Curfew that exists.
- The Flexi-time sign-out panel will only display in the kiosk view for locations that Flexi-time is activated

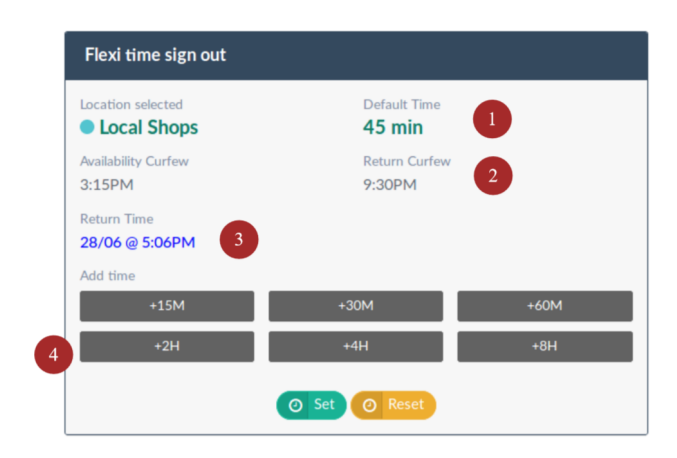

## Flexi-time SISO Panel

The Flexi-time SISO panel will appear on the Kiosk screen at sign out when Flexi-time is enabled for a SISO location.

- 1. The Default time that is set in the Quick Leave details for the location.
- 2. Return Time Curfew is the latest return time permitted for the location.
- 3. Return Time is the current return time that will be applied for this SISO.
- 4. Add Time buttons allow you to add parcels of time to the Return Time (limited by Return Curfew).

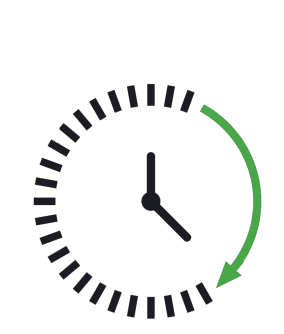

## How to enable Flexi-time for a SISO location

The Flexi-time option is now a standard setting for all SISO locations and appears on the Details tab of your Locations Details screen when configuring your SISO locations. (Find it at ... System Configuration > Locations > Select your location)

| Location Details                                    |                                                                  |
|-----------------------------------------------------|------------------------------------------------------------------|
| Details Leave Details Restrictions Quotas Curfews   | Coordinates                                                      |
| Label                                               | Requires Boarder PIN                                             |
| Local Shopping                                      | No                                                               |
| The display name for this Location                  | Is this an On Campus Location?                                   |
| On Campus                                           | Requires Staff PIN                                               |
| No                                                  | Yes 🔹                                                            |
| Is this an On Campus Location?                      | Is this an On Campus Location?                                   |
| Colour                                              | Shortcode                                                        |
| #FFFFF                                              |                                                                  |
| The colour should we use to represent this Location | What should we use as a Shortcode when displaying this Location? |
| Flexi Time                                          | Maximum of 4 characters                                          |
| Yes                                                 | Visible                                                          |
| Can this location show the flexi-time options?      | Yes                                                              |
|                                                     | Is this visible?                                                 |
|                                                     |                                                                  |
|                                                     |                                                                  |
| 🗧 Save Changes 😠 Cancel 🍙 Delete Location           |                                                                  |

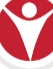